| Module:                | Student Records            |
|------------------------|----------------------------|
| Business Process Name: | Potential GRO Notification |
| Created By:            | Jody Payne                 |
| Creation Date:         | 5/22/2017                  |

## **Business Process Summary**

Students who enroll in a second attempt of a course and wish to replace the grade from their first attempt must submit a Grade Replacement Opportunity (GRO) request through UAccess Student Center. This process finds those students who have enrolled in a second (or more) attempt and are eligible to GRO an earlier attempt, but have not submitted their request through self-service.

| 1. | <b>UA Potential GRO Report:</b> Navigate to Records and Enrollment > Enrollment Reporting > UA Potential GRO Report                                                                                                    |  |
|----|----------------------------------------------------------------------------------------------------|--|
| 2. | <ul> <li>Find Your Run Control: POTENTIAL_GRO and update the term and session</li> <li>OR</li> <li>Create a Run Control: POTENTIAL_GRO Enter the term and session for which you want to run the process and press Save.</li> </ul>                                               |  |
|    | Potential GRO Report                                                                                                    |  |
|    | Run Control ID:         POTENTIAL_GRO         Report Manager         Process Monitor         Run                                                                                                    |  |
|    | Institution: UAZ00 The University of Arizona         Career:       Undergraduate         *Term:       2172         Summer 2017         Session:       PRE         PRE       Pre-session         Image: Save       Image: Return to Search         Image: Notify       Image: Add |  |
| 3. | Press Run                                                                                                    |  |
| 4. | <b>Process Scheduler Request</b> page – make sure the "Potential GRO Report" checkbox is checked and press OK.                                                                                                    |  |
| 5. | Click on the <b>Process Monitor</b> link and click the <b>Refresh</b> button until the job displays a run status of " <b>Success</b> " and a distribution status of " <b>Posted</b> ."                                                                                           |  |
| 6. | Click on the <b>Details</b> link.                                                                                                    |  |
| 7. | Click on the View Log/Trace link.                                                                                                    |  |
| 8. | Click on the <b>GROReport.csv</b> file link.                                                                                                    |  |
| 9. | Save the file as an excel workbook.                                                                                                    |  |